### Instrucțiuni pentru instalare Modul TBI Bank

PrestaShop

Bank

## Platforma

PrestaShop

Dacă magazinul dumneavoastra online este gazduit pe platformă PrestaShop 1.6.x, modulul poate fi instalat direct din panoul de administrare. În acest scop, trebuie să descărcați pe computer arhiva cu fișierele modulului.

Instalarea se desfășoară prin metoda standard:

1. Intrați în panoul de administrare;

2. Din meniu, selectați "Modules";

3. În colțul din dreapta sus, selectați butonul "Upload a module";

4. Încărcați fișierele modulului pe care le-ați descărcat;

| PrestaShop 1.7.7.                                                                                                    | 0 Quick Access 👻         | Q Search (e.g.: product reference, custome |                         |                                         |                             |                   | <ul> <li>View my shop</li> </ul> | ¢ 🛛  |
|----------------------------------------------------------------------------------------------------|--------------------------|--------------------------------------------|-------------------------|-----------------------------------------|-----------------------------|-------------------|----------------------------------|------|
| ← Carteria Carteria | Module Manager<br>Module | <sup>/ Modules</sup><br>manager            |                         |                                         |                             | • Upload a module | Or Connect to Addons marketplace | Help |
| SELL                                                                                                    | Modules                  | Alerts Updates                             |                         |                                         |                             |                   |                                  |      |
| C orders                                                                                                    |                          |                                            |                         |                                         | ٩                           |                   |                                  |      |
| Catalog<br>Customers                                                                                                    |                          | Category                                   |                         | Status                                  |                             | Bulk actions      |                                  |      |
| Customer Service                                                                                                    |                          | All Categories                             | ~                       | Show all modules                        | ~                           | Uninstall         | ~                                |      |
|                                                                                                    |                          |                                            |                         |                                         |                             |                   |                                  |      |
| IMPROVE                                                                                                    |                          | Administration                             |                         |                                         |                             |                   |                                  |      |
| Modules ^                                                                                                    |                          |                                            |                         |                                         |                             |                   |                                  |      |
| Module Manager<br>Module Catalog                                                                                                    |                          | Available quantities                       | Adds a tab show<br>more | ving the quantity of available products | for sale to the Stats dashb | oard Read         | Disable 🗸                        |      |
| Design                                                                                                    |                          | -                                          |                         |                                         |                             |                   |                                  |      |

## Platforma

PrestaShop

**I**■ MODULES LIST

Favorites

Q Search

Administration Advertising and Marketing

Authors All authors

\*

6. Va apărea o nouă fereastră, în care trebuie să apăsați "Proceed with the installation",

#### pentru a vă da consimțământul pentru instalare.

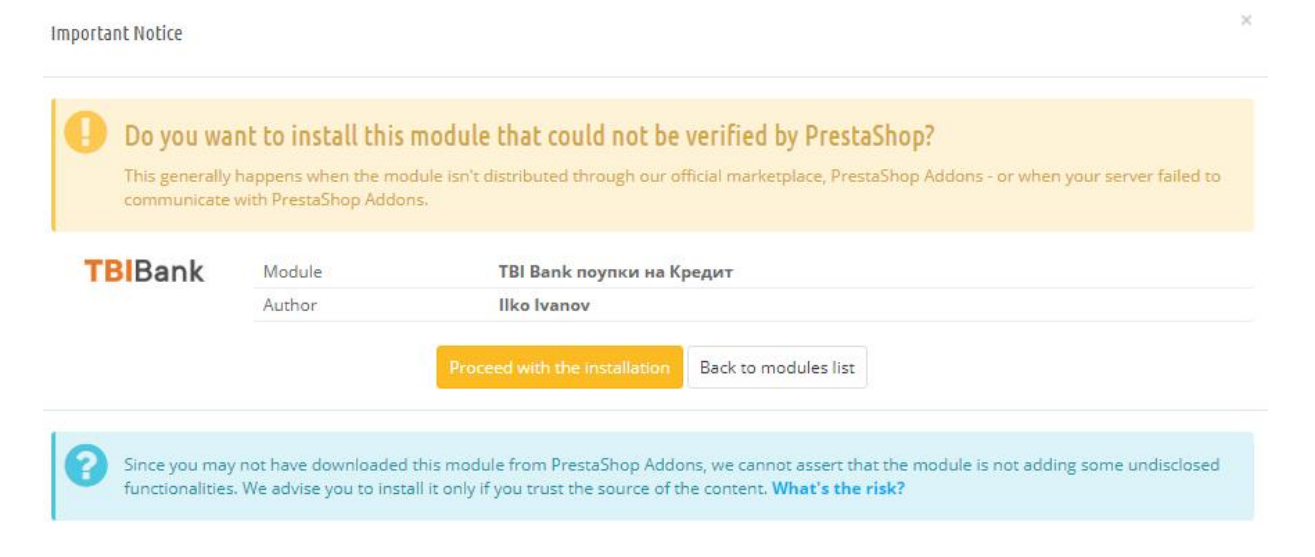

5. Modulul a fost deja încărcat și trebuie instalat. Acest lucru se realizează făcând click

pe butonul,,Install";

Filter by Installed & Not Installed \* Enabled & Disabled \*

ТВІ Bank поупки на Кредит v1.0.1 - by liko Ivanov

Дава възможност на Вашите клиенти да закупуват стока на изплащане с TBI Bank

Payments and Gateways

TBIBank

bulk actions -

7. După ce modulul a fost instalat, tot ce trebuie să faceți este să introduceți datele de

logare, astfel încât modulul să funcționeze corect.

Platforma

Modules / tbiropayment / & Configure

Configure TBI Pay

Save

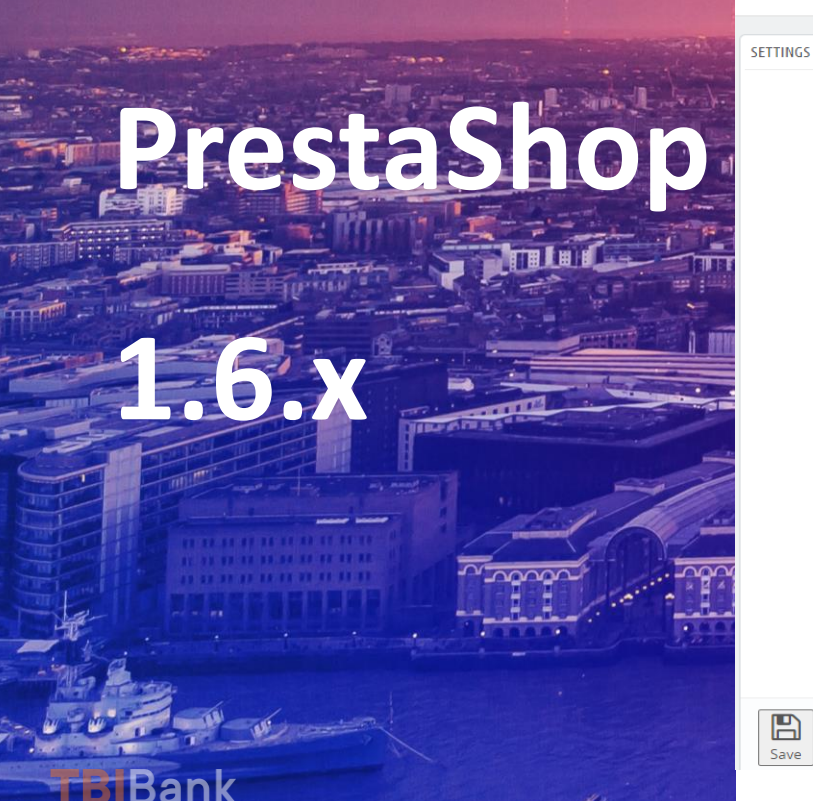

Display the TBI Pay button 🔘 Yes O No Show credit purchase buttons through TBI Pay \* Unique shop identifier 44674546-3223-4407-90cf-0979deea78b6 Unique shop identifier in the TBI Pay system \* Store ID for eCommerce TBI Pay system prividercode Store ID for eCommerce TBI Pay system. Required for system authentication \* Username for eCommerce TBI Pay system username Username for eCommerce TBI Pay system. Required for system authentication \* Password for eCommerce TBI Pay system password Password for eCommerce TBI Pay system. Required for system authentication \* First label next to payment button TBIPay The first text that appears to the right of the TBI Pay payment button \* Second label next to payment button Creditare 100% Online The second text that appears to the right of the TBI Pay payment button

Check update Manage hook

Translate

# Platforma **PrestaShop**

Dacă magazinul dumneavoastra online este gazduit pe platformă PrestaShop 1.7.x, modulul poate fi instalat direct din panoul de administrare. În acest scop, trebuie să descărcați pe computer arhiva cu fișierele modulului.

Instalarea se desfășoară prin metoda standard pentru PrestaShop:

1. Intrați în panoul de administrare;

2. Din meniu, selectați "Modules";

3. În colțul din dreapta sus, selectați butonul "Upload a module";

4. Încărcați fișierele modulului pe care le-ați descărcat deja de pe

### panoul de control;

| <b>PrestaShop</b> 1.7.7.0        | Quick Access 👻               | Q Search (e.g.: | product reference, custome                     |                         |                                       |                                |                   | <ul> <li>View my shop</li> </ul> | / |
|----------------------------------|------------------------------|-----------------|------------------------------------------------|-------------------------|---------------------------------------|--------------------------------|-------------------|----------------------------------|---|
| ✓ A Dashboard                    | Module Manager /<br>Module I | manager         |                                                |                         |                                       |                                | 🚯 Upload a module | • Connect to Addons marketplace  |   |
| SELL                             | Modules                      | Alerts Update   | <b>9</b><br>s                                  |                         |                                       |                                |                   |                                  |   |
| 🕂 Orders                         |                              |                 |                                                |                         |                                       | ٩                              |                   |                                  |   |
| Catalog                          |                              |                 |                                                |                         |                                       |                                |                   |                                  |   |
| Customers                        |                              | Category        |                                                |                         | Status                                |                                | Bulk actions      |                                  |   |
| Customer Service                 |                              | All Categories  |                                                | ~                       | Show all modules                      | ~                              | Uninstall         | ~                                |   |
| th Stats                         |                              |                 |                                                |                         |                                       |                                |                   |                                  |   |
| IMPROVE                          |                              | Administra      | tion                                           |                         |                                       |                                |                   |                                  |   |
| 🗯 Modules 🛛 🔨                    |                              |                 |                                                |                         |                                       |                                |                   |                                  |   |
| Module Manager<br>Module Catalog |                              | *               | Available quantities<br>v2.0.0 - by PrestaShop | Adds a tab shov<br>more | ving the quantity of available produc | ts for sale to the Stats dashl | ooard Read        | Disable 🗸                        |   |
| 📮 Design                         |                              |                 |                                                |                         |                                       |                                |                   |                                  |   |

# Platforma PrestaShop

5. După instalarea modulului, alegeți "Configure';

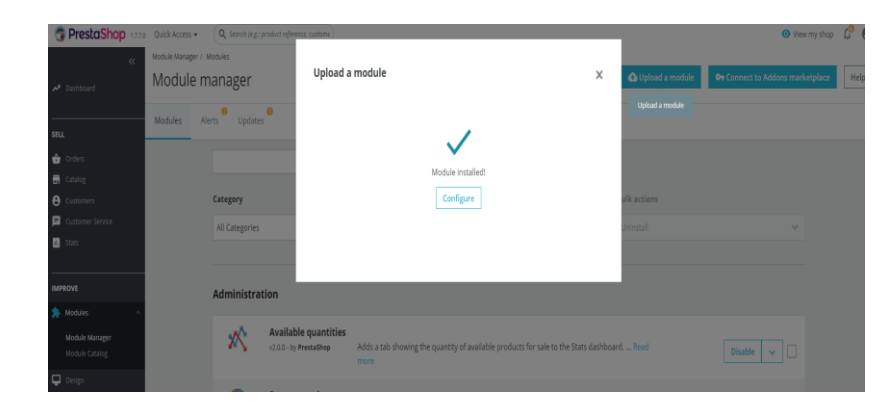

### 6. Tot ce trebuie să faceți pentru a finaliza instalarea este să introduceți datele de logare;

| Modules / tbiropayment / 🖌 Configure     |                                                                           | _    |           |              |              |
|------------------------------------------|---------------------------------------------------------------------------|------|-----------|--------------|--------------|
| Configure                                |                                                                           | G    |           | 2            | Ţ.           |
| TBI Pay                                  |                                                                           | Back | Translate | Check update | Manage hooks |
|                                          |                                                                           |      |           |              |              |
| SETTINGS                                 |                                                                           |      |           |              |              |
| Display the TBI Pay button               | Yes                                                                       |      |           |              |              |
| Display the Formay bactor                | ∩ No                                                                      |      |           |              |              |
|                                          | Show credit purchase buttons through TBI Pay                              |      |           |              |              |
| * Unique shop identifier                 | 44674546-3223-4407-90cf-0979deea78b6                                      |      |           |              |              |
|                                          | Unique shop identifier in the TBI Pay system                              |      |           |              |              |
| * Store ID for eCommerce TBI Pay system  | prividercode                                                              |      |           |              |              |
|                                          | Store ID for eCommerce TBI Pay system. Required for system authentication |      |           |              |              |
| * Username for eCommerce TBI Pay system  | username                                                                  |      |           |              |              |
|                                          | Username for eCommerce TBI Pay system. Required for system authentication |      |           |              |              |
| * Password for of ommoreo TPI Day system | assuard                                                                   |      |           |              |              |
| Password for econinierce rol Pay system  | Password for eCommerce TBI Pay system. Required for system authentication |      |           |              |              |
|                                          |                                                                           |      |           |              |              |
| * First label next to payment button     | TBIPay                                                                    |      |           |              |              |
|                                          | The first text that appears to the right of the TBI Pay payment button    |      |           |              |              |
| * Second label next to payment button    | Creditare 100% Online                                                     |      |           |              |              |
|                                          | The second text that appears to the right of the TBI Pay payment button   |      |           |              |              |
|                                          |                                                                           |      |           |              |              |
| Save                                     |                                                                           |      |           |              |              |

# Vă mulțumim!

Pentru suport vă rugăm să ne contactați la adresa integrationsupport@tbicredit.ro

**TBI**Bank